# משרד האוצר – התקשוב הממשלתי

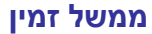

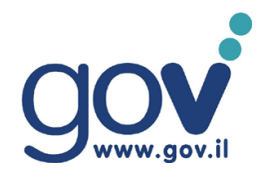

### Computer signed procedure (Windows 2008).

1. Go to URL

http://147.237.72.65/public/util/G2/Request/

- 2. Download file "G2\_Computer\_Config\_2008.zip"
- 3. Put this file to your computer, which you want to sign.
- 4. Unzip file
- Go to "Start/AllPrograms/Accessories/CommandPrompt" do Right-click and choose"
   "Run as administrator"

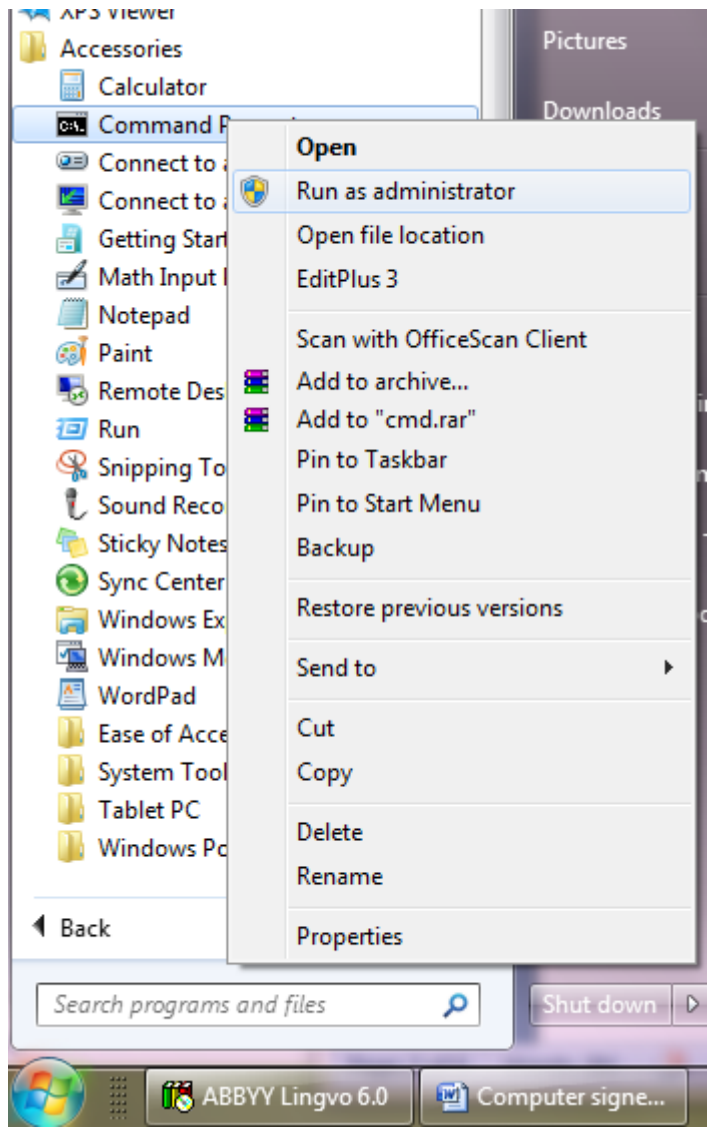

- 6. In opened "CommandPrompt" application go to folder "G2\_Computer\_Config\_2008"
  - a. Execute file "cert\_request.bat "
  - b. Push "OK" for received Pop-UP windows

### משרד האוצר – התקשוב הממשלתי ממשל זמין

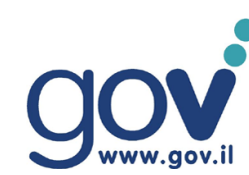

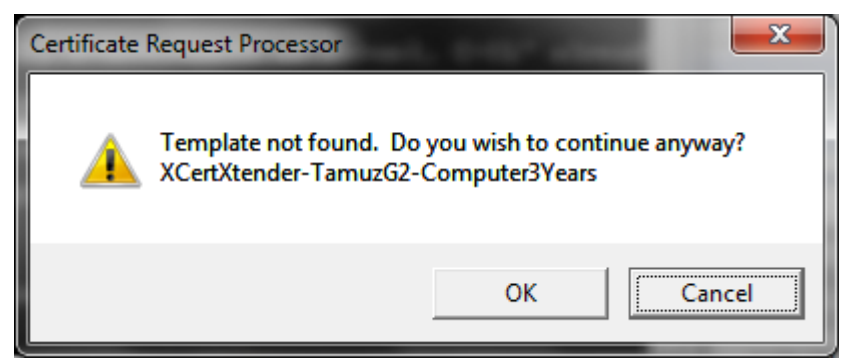

- c. Received file "ComputerName.tx"t send to person , which is responsible to sign it (<u>pki@tehila.gov.il</u>; SOA@tehila.gov.il)
- 7. Received from responsible person file "ComputerName.cer.txt"
  - Is necessary rename to" ComputerName.cer"
    - a. Put "ComputerName.cer" file to folder "G2\_Computer\_Config\_2008"
    - b. Repeat Steps 5 and 6
    - c. Execute command "cert\_accept.bat"
    - d. Push **"OK"** if you receive error

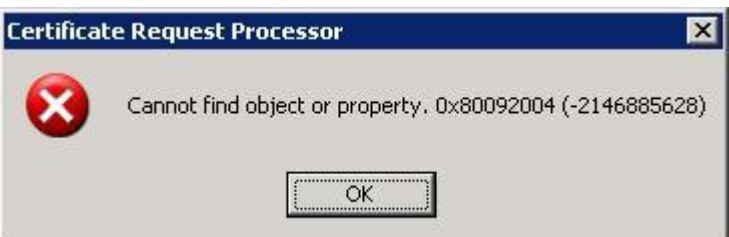

- 8. Execute MMC (Microsoft management console)
- 9. Go to" File/AddRemoveSnap-in"

| 🚡 Fi | le Action View | Favorites   | Window | Help |
|------|----------------|-------------|--------|------|
| ¢=   | New            |             | Ctrl+N |      |
|      | Open           |             | Ctrl+O |      |
|      | Save           |             | Ctrl+S |      |
|      | Save As        |             |        |      |
|      | Add/Remove Sn  | ap-in       | Ctrl+M |      |
|      | Options        |             |        |      |
|      | 1 C:\Users\\Co | onsole1.msc |        |      |
|      | 2 compmgmt.m   | isc         |        |      |
|      | 3 eventvwr.msc |             |        |      |
|      | 4 gpedit.msc   |             |        |      |
|      | Exit           |             |        |      |

10. Choose "Certificates/ComputerAccount/LocalComputer"

#### משרד האוצר – התקשוב הממשלתי ממשל זמין

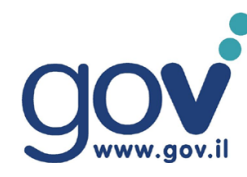

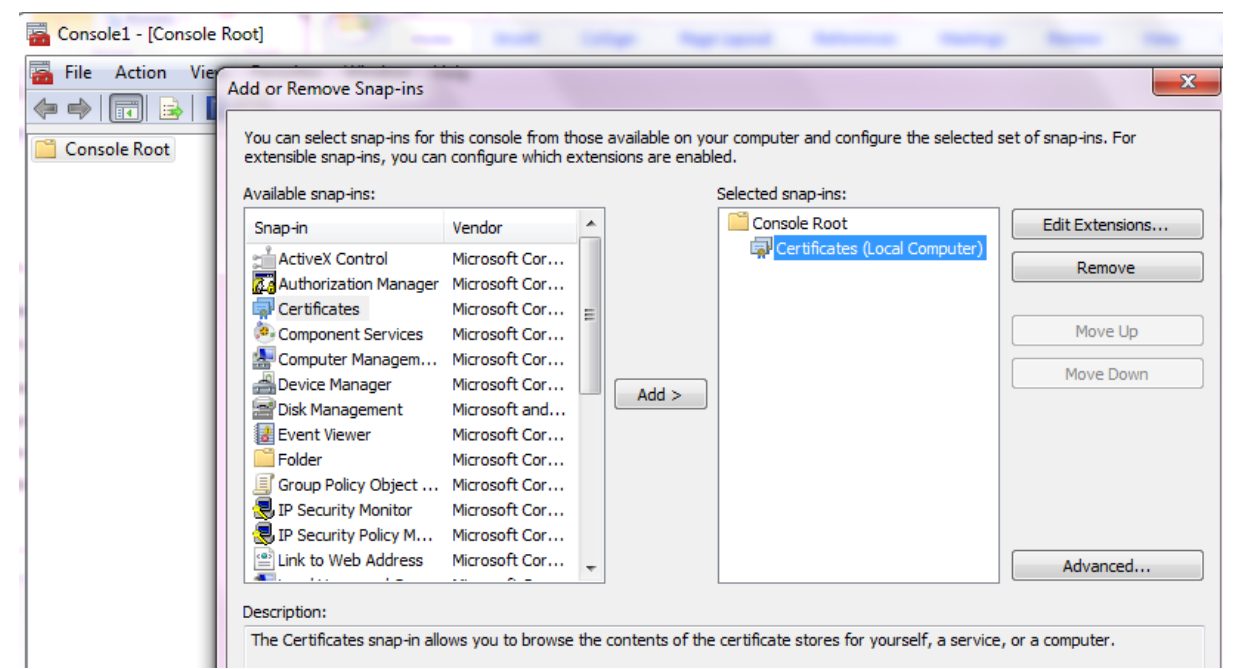

#### 11. Go to "Certificates/Personal/Certificates" and choose a certificate

| Console Root                                                                                                    | Issued To                               | Actions      |
|----------------------------------------------------------------------------------------------------|-----------------------------------------|--------------|
| 🙀 Certificates (Local Comput                                                                                                    | e 🕼 Igor-W7                             | Certificates |
| Personal Certificates                                                                                                    | GIGOR-W7                                | More Actions |
| Trusted Root Certificati                                                                                                    | ( " <sup>-</sup>                        | Igor-W7 🔺    |
| <ul> <li>Interprot truct</li> <li>Intermediate Certificati</li> <li>Trusted Publishers</li> <li>Untrusted Certificates</li> <li>Third-Party Root Certifi</li> <li>Trusted People</li> <li>Other People</li> <li>Remote Desktop</li> <li>Certificate Enrollment F</li> <li>Smart Card Trusted Root</li> <li>Trusted Devices</li> </ul> |                                         | More Actions |
|                                                                                                    | ۲ ( ) ( ) ( ) ( ) ( ) ( ) ( ) ( ) ( ) ( |              |

12. Open certificate and make be sure, that you have a private key

## משרד האוצר – התקשוב הממשלתי ממשל זמין

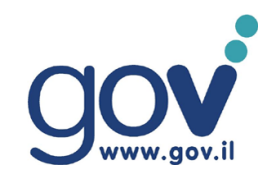

| Certificate                                                                                                    | x |  |  |  |
|----------------------------------------------------------------------------------------------------|---|--|--|--|
| General Details Certification Path                                                                               |   |  |  |  |
| Certificate Information                                                                                          |   |  |  |  |
| This certificate is intended for the following purpose(s):                                                       |   |  |  |  |
| <ul> <li>Proves your identity to a remote computer</li> <li>Ensures the identity of a remote computer</li> </ul> |   |  |  |  |
| Issued to: Igor-ts                                                                                               | - |  |  |  |
| Issued by: TAMUZ-Devices CA G2                                                                                   |   |  |  |  |
| Valid from 3/ 5/ 2013 to 3/ 4/ 2018                                                                              |   |  |  |  |
| eq: eq: eq: eq: eq: eq: eq: eq: eq: eq:                                                                          |   |  |  |  |
| Issuer <u>S</u> tatement                                                                                         | : |  |  |  |
| ОК                                                                                                    |   |  |  |  |